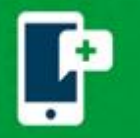

# **Connect to your Scheduled MyChart Video Visit**

Log in to MyChart on your computer by using <u>https://mychart.promedica.org/MyChart</u> or by using the MyChart app on your smartphone or tablet.

Download the MyChart application from the Google Play Store or the Apple App Store. iPhone/iPad users: In preparation for your visit, verify you have iOS version 14.3.

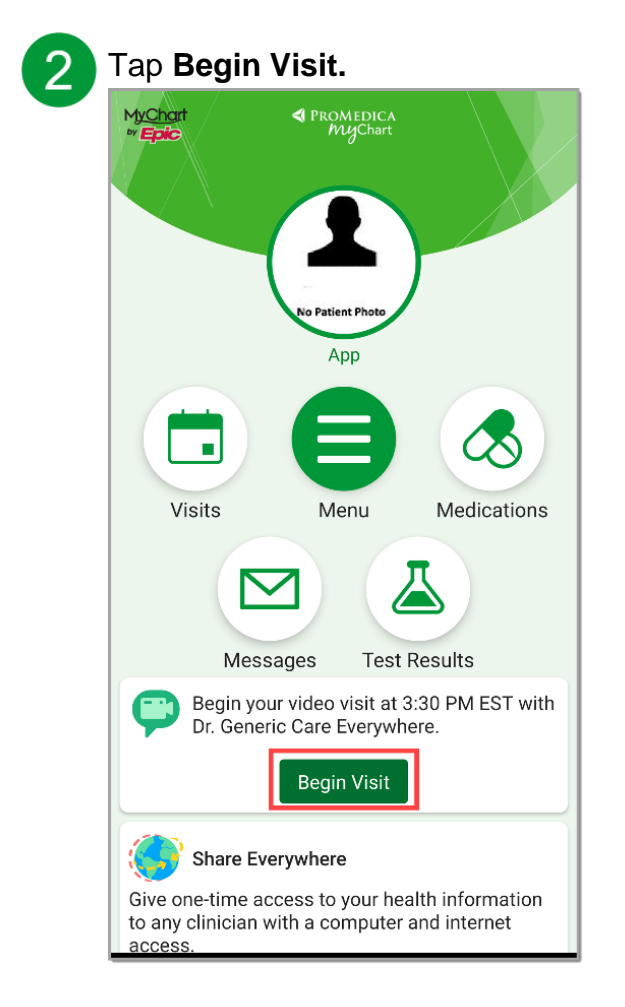

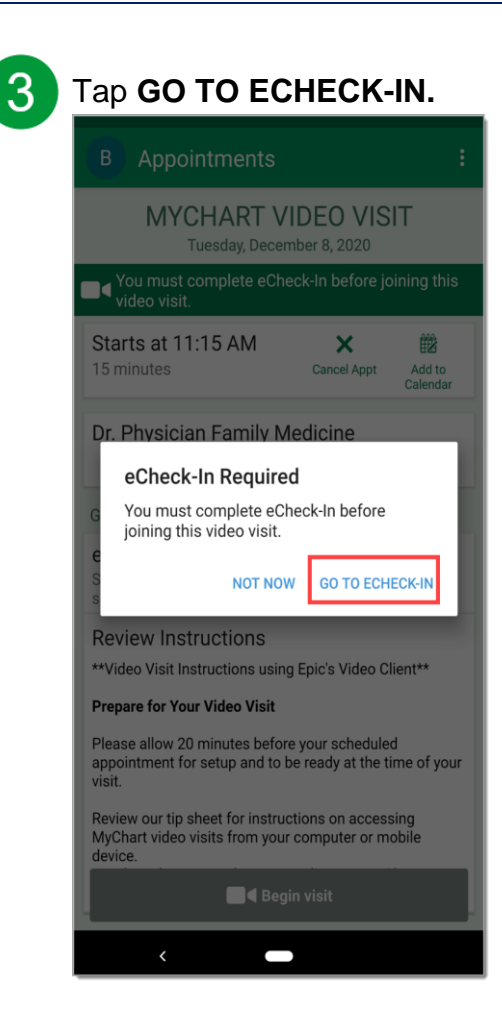

Complete the eCheck-In:

- ✓ Verify/update your **personal information** and **insurance**
- ✓ Sign any required documents
- Complete any required questionnaires

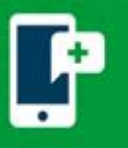

# **ProMedica MyChart Video Visits**

5

When you receive The information you've submitted is now on file message, your eCheck-In is completed. Tap the **X** in the top right corner.

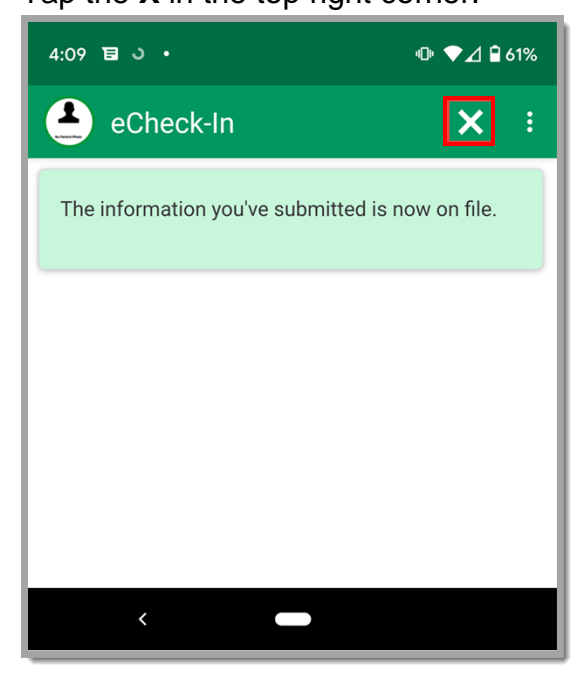

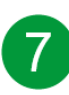

Once the hardware check is complete, tap **Join Call**.

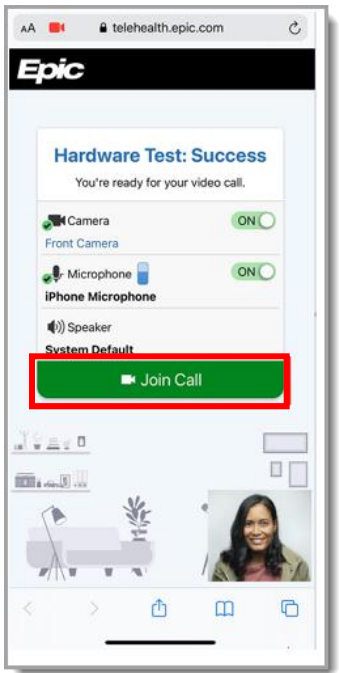

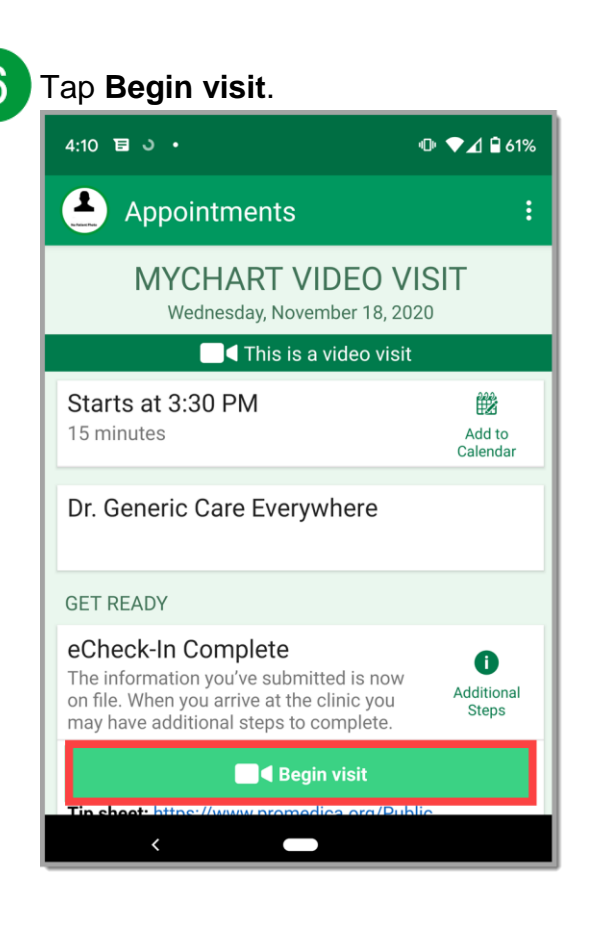

## Need assistance?

<u>Click here to troubleshoot common issues</u> on mobile devices or personal computers.

### **Desktop Computer:**

The following web browsers are compatible with MyChart Video Visits: Google Chrome, Mozilla Firefox, or Microsoft Edge

### iPhone/iPad Users:

You MUST have **iOS 14.3** or higher to complete a MyChart Video Visit. Navigate to Settings > General > About and verify your version is 14.3 **prior to your visit.** 

Ceneral About

Software Version

<u>Click here to learn how to update your</u> iOS version 14.3.

14.3